## Integris G2

## Searching for Staff

Anita.Pirie@redbridge.gov.uk

020 8708 8881

(Int. 88881)

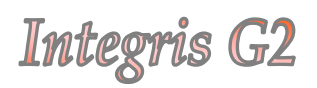

## **Contents**

| Find         | 2 |
|--------------|---|
| Quick Search | 3 |

Find

Using the '**Find**' feature, you can search for a member of staff using a variety of criteria.

Go to General (1) > Staff Details (2) > Find (3)

| 🤱 General               | Personal               |                    | Find Long   Edit   Move | to Former Roll   Pri |
|-------------------------|------------------------|--------------------|-------------------------|----------------------|
| Administration          | Personal Additional In | fo Contacta Gr     | oups Activity on Ousli  | fications O          |
| Attendance              | Current V 0 0 0        | Bronsing all staff | Quick Search            | 10                   |
| 🧸 System Management     | Mr Chris Baldwin (2    | 1) - Male          | Staff Code: (           | TR. NUMBER           |
| Assessment              |                        | J) Hale            | atan coder e            |                      |
| & Behaviour             |                        |                    |                         |                      |
| R. Census               | - Andrews              |                    |                         |                      |
| & Reporting to Parents  | Title:                 | Mr                 | Address:                | Ambridge             |
| E Cover                 | Initials:              | CB                 |                         | BO12                 |
| 2. Programme Management | Legal Surname:         | Baldwin            | Administrative Area     |                      |
| School Workforce Census | Previous Surname:      |                    |                         |                      |
| -                       | First Name:            | Chris              |                         |                      |
|                         | Second Name:           |                    |                         |                      |
|                         | Known Name:            | Chris              |                         |                      |
| Student Details         | Home II                |                    | Eave                    |                      |
| Staff Details           | Home 2:                |                    |                         |                      |
| Groups                  | Mobile:                |                    | E-mail:                 |                      |
| School Details          | Date of Birth:         | 22 Sen 1979        | Staff Tune:             | Taachar              |
| School Diary            | Join Date:             | 16 Apr 2009        | Governor:               | No                   |
|                         | Leave Date:            |                    | Governor Type:          |                      |

The following screen will appear, allowing you to filter staff who match various possible options selected throughout the available tabs. There is no limit to the number of fields that can be used to filter your search. Simply select from the drop-down lists, check boxes or type into the fields as appropriate, and then click **Find**.

| eneral Searches               | Address Additional Info  | UDI            |          |   |
|-------------------------------|--------------------------|----------------|----------|---|
| urname/Ref                    |                          | Roll Status:   | Current  | ~ |
| O:                            |                          | Gender:        | n/s      | ~ |
| Known Name:                   |                          | Staff Code:    |          |   |
| First name:                   |                          | Staff Type:    | ···//s·· | ~ |
| urname:                       |                          | Governor:      | n/s M    |   |
| revious                       |                          |                |          |   |
| ontact                        |                          |                |          |   |
| irname:                       |                          | _              |          |   |
| I Number:                     |                          | Group Type:    | n/s      | ~ |
| acher                         |                          | Group:         |          | 4 |
| A No.:                        |                          |                |          |   |
| entifier:                     |                          |                |          |   |
| ate of Birth                  |                          | and            |          |   |
| etween:                       |                          | as             |          |   |
| arr Age:                      |                          | at             |          |   |
| ite:                          |                          | to             |          |   |
| m                             |                          |                |          |   |
| ave<br>ste:                   |                          | to             |          |   |
| m                             |                          |                |          |   |
| VF Census Ca                  | tegory: ···n/s··         | ×              |          |   |
| vailable to product           | ovide                    | M Load Status: |          |   |
| illing to unde<br>aid relief: | rtake                    | ~              |          |   |
| Show Inactiv                  | e Parameters in drop-dow | in lists       |          |   |
|                               |                          |                |          |   |
|                               |                          |                |          |   |

If the selected criteria match one record only, that record will now be displayed in the work area. Should the criteria match multiple records; a list of staff will now be displayed for you to choose from. Alternatively, select all and click **Find** again in order to display the listed records in a **Browse Set**.

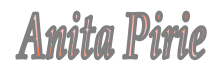

## Quick Search

Go to General (1) > Staff Details (2) > and click in the Quick Search (3) box...

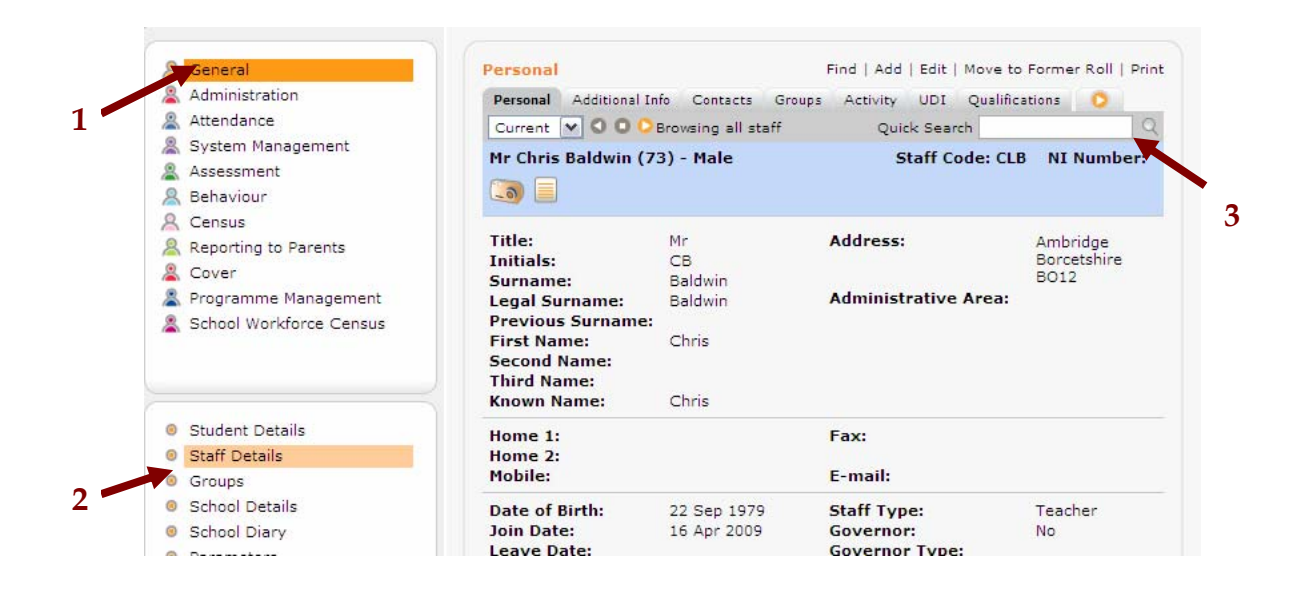

You can use the Quick Search to search by the following...

- **Surname –** either the Initial, partial or full surname.
- Surname & First name again using either the Initials, partial or full names in the following format Surname, First name.

...and press enter.

If the name/initials match just one record, that record will be displayed in the work area automatically. If more than one record matches the search criteria, a list will be displayed for you to choose from. Alternatively, select all and click **Find** again in order to display the listed records in a **Browse Set**.